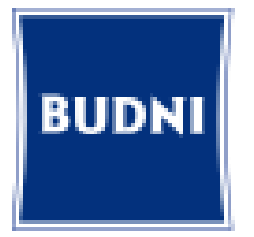

# Outlook im Browser benutzen (OWA)

E-Mails, Kontakte & Kalender

## Aufruf von Outlook über den Firefox-Link

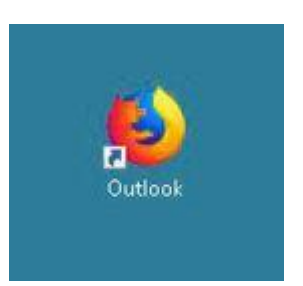

1

- Ihr neuer E-Mail-Client ist **Outlook** von Microsoft.
- Seit kurzen haben Sie den Aufruf auf Ihrem Desktop. (siehe links)
- Rufen Sie Outlook über den abgebildeten Link auf.

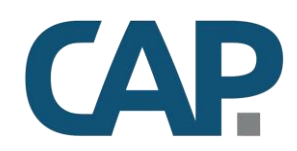

## Erste Hilfe: <u>https://www.cap.de/budni-service</u>

## Anmeldung und Zugangsdaten

Geben Sie zur Anmeldung ihre E-Mail Adresse ein und klicken Sie auf "Weiter".

#### Z.B. fil232@budni.de

Geben Sie in der folgenden Seite das Ihnen übermittelte Kennwort ein.

| Odtiook                                   |          |
|-------------------------------------------|----------|
| Microsoft                                 | Hic      |
| Anmelden                                  | ← fil232 |
| Mit Outlook fortfahren                    | Kennv    |
| E-Mail-Adresse oder Telefonnummer         | Kennwor  |
| Sie können nicht auf Ihr Konto zugreifen? | Kennwort |

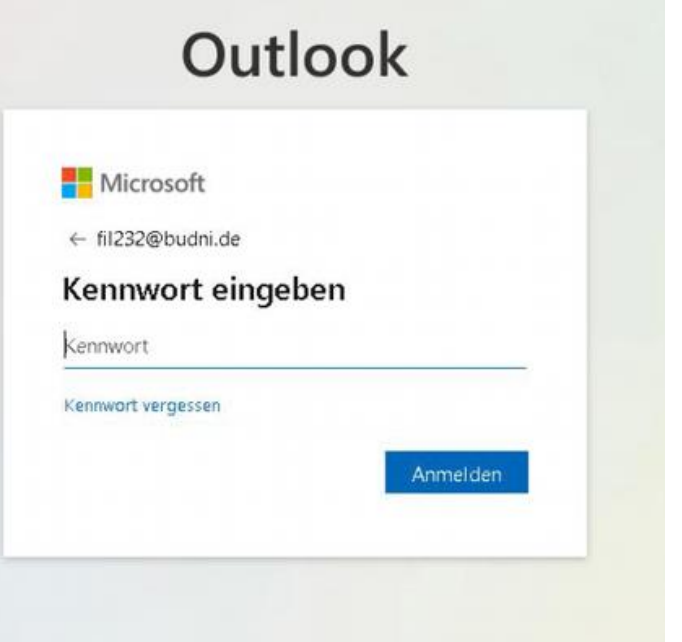

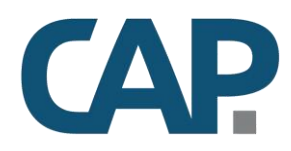

## Nach der Passwort Abfrage

Speichern Sie das Passwort dauerhaft für diesen Aufruf indem Sie "Speichern" wählen und die Frage **Angemeldet bleiben?** Mit **Ja** beantworten.

| 🗶 BUDNI Startseite - Wiki | 1 | Soll Firefox die Zugangsdaten für microsoftonline.com speichern? |                         | ne.com |                                                                 |
|---------------------------|---|------------------------------------------------------------------|-------------------------|--------|-----------------------------------------------------------------|
|                           |   | fil232@budni.de                                                  |                         |        |                                                                 |
|                           |   | •••••                                                            |                         |        |                                                                 |
|                           |   | Passwort anzeiger                                                | 1                       |        |                                                                 |
|                           |   | Speichern                                                        | <u>N</u> icht speichern | ~      |                                                                 |
|                           |   |                                                                  |                         |        | Outlook                                                         |
|                           |   |                                                                  |                         |        | Microsoft                                                       |
|                           |   |                                                                  |                         |        | fil232@budni.de                                                 |
|                           |   |                                                                  |                         |        | Angemeldet bleiben?                                             |
|                           |   |                                                                  |                         |        | Hiermit verringern Sie die Anzahl von<br>Anmeldeaufforderungen. |
|                           |   |                                                                  |                         |        | Diese Meldung nicht mehr anzeigen                               |
|                           |   |                                                                  |                         |        | Nein                                                            |

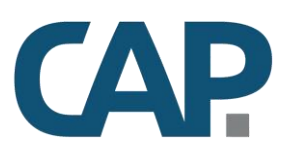

### Bei der ersten Anmeldung

Es wird Ihnen eine **"Willkommen"** Seite angezeigt. Falls Sie keine Informationen erhalten möchten, können Sie die Hinweise mit dem **"X"** rechts oben schließen.

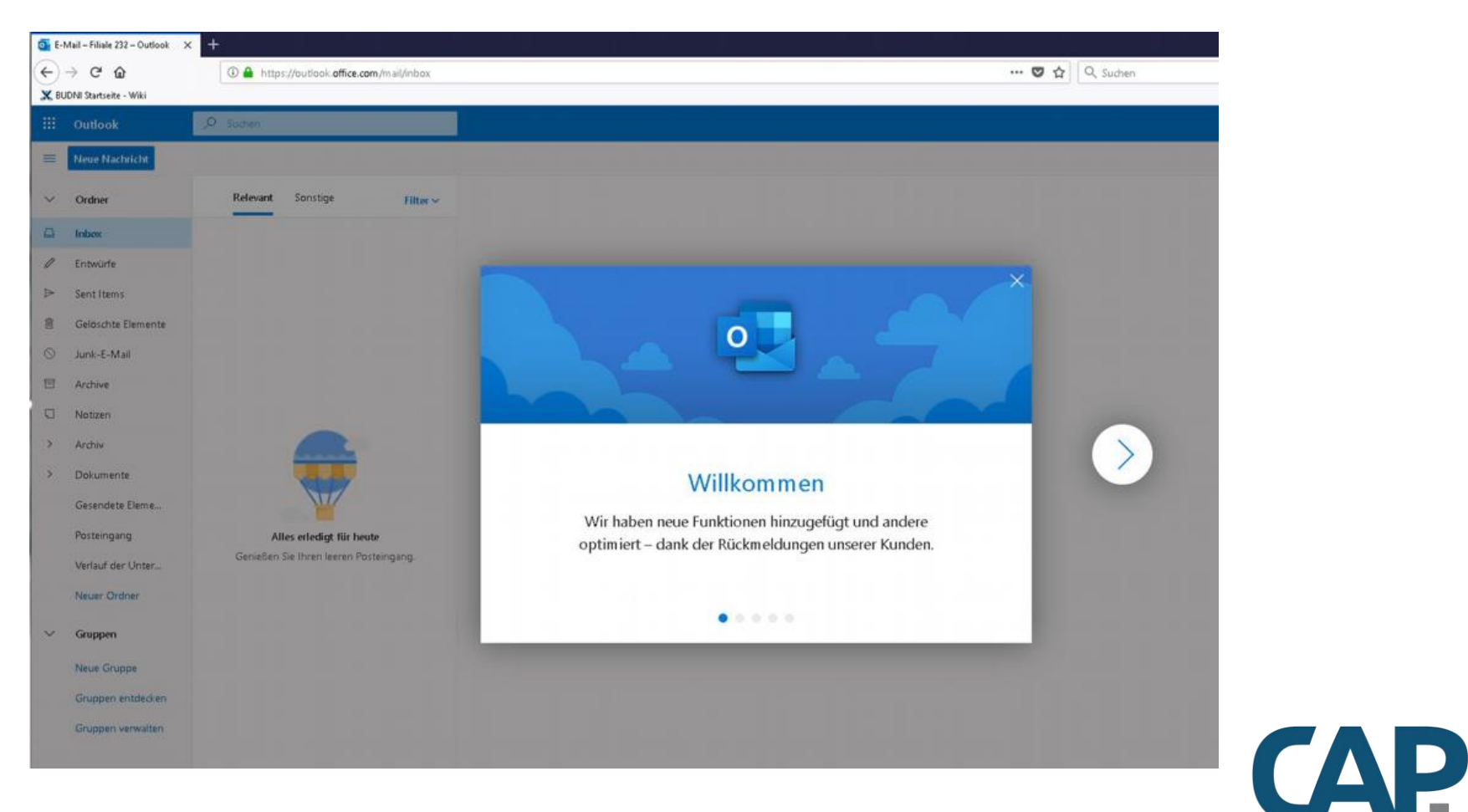

## Neue E-Mail

Outlook kommt mit einer sehr klaren Struktur daher. Um beispielswiese eine neue E-Mail zu schreiben, klicken Sie einfach auf "Neue Nachricht". Alle Funktionen wie "Antwort" und "Weiterleiten" sind analog zu Ihrer heutigen GroupWise Umgebung.

| G E  | Mail – Filiale 232 – Outlook 🛛 🗙 | +                                         |  |       |
|------|----------------------------------|-------------------------------------------|--|-------|
| €    | → C* @                           | 🛈 🔒 https://outlook.office.com/mail/inbox |  | … 💟 合 |
| ж, в | JDNI Startseite - Wiki           |                                           |  |       |
|      | Outlook                          | P Suchen                                  |  |       |
| =    | Neue Nachricht                   |                                           |  |       |
| ~    | Ordner                           | Relevant Sonstige Filter ~                |  |       |
|      | Inbox                            |                                           |  |       |
| 0    | Entwürfe                         |                                           |  |       |
| Þ    | Sent Items                       |                                           |  |       |
| 8    | Geldschte Elemente               |                                           |  |       |
| 0    | Junk-E-Mail                      |                                           |  |       |
| e    | Archive                          |                                           |  |       |
| U    | Notizen                          |                                           |  |       |
| >    | Archiv                           |                                           |  |       |
| >    | Dokumente                        |                                           |  |       |
|      | Gesendete Eleme                  |                                           |  |       |
|      | Posteingang                      | Alles erledigt für heute                  |  |       |
|      | Verlauf der Unter                | Genießen Sie Ihren leeren Posteingang.    |  |       |
|      | Neuer Ordner                     |                                           |  |       |
| ~    | Gruppen                          |                                           |  |       |
|      | Neue Gruppe                      |                                           |  |       |
|      | Gruppen entdecken                |                                           |  |       |
|      | Gruppen verwalten                |                                           |  |       |

Bitte schauen Sie auch einmal auf den unteren Bereich der linken Spalte.

Hier können mit einem einfachen Klick zwischen E-Mail, Kalender und der Übersicht der Kontakte umschalten.

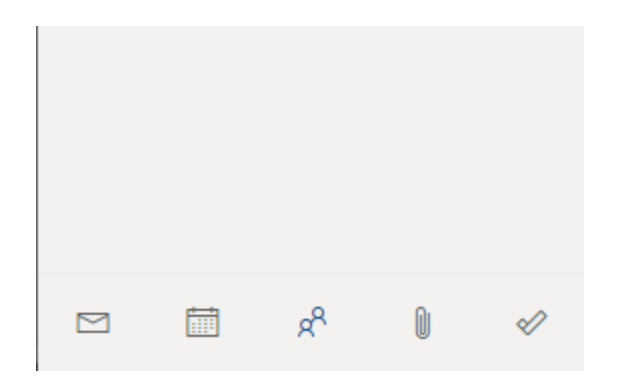

**CAP** 

## Was tun, wenn es klemmt.

Ruhe bewahren ... und die Webseite https://www.cap.de/budni-service aufrufen.

Hier informieren wir Sie über eventuell vorliegende Störungen oder Verzögerungen und geben Ihnen weitere Informationen.

Es ist auch ein Kontaktformular geschaltet, mit dem Sie unseren Support direkt erreichen. Falls Sie keine grade keine E-Mail senden können.

Hinweis: Für Outlook ist das Helpdesk der EDEKA Nord nicht zuständig.

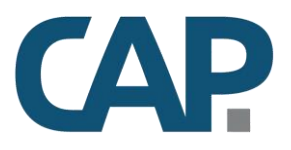